# Read & Publish Open Access initiative

Article submission guide for corresponding authors at participating institutions

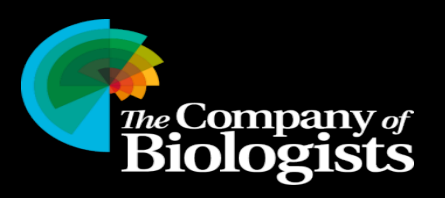

# Free Open Access publishing under our Read & Publish initiative

Corresponding authors at institutions participating in our <u>Read & Publish</u> <u>initiative</u> can publish accepted research articles immediately Open Access without charge in Development, Journal of Cell Science, Journal of Experimental Biology

• <u>See participating institutions</u>

#### Dr Nicolas Tapon, Francis Crick Institute, UK

"After all the time spent on revisions, formatting, and doing careful lastminute checks on your manuscript, the last thing you want is to struggle with Open Access compliance and organising payment of page charges! The Read & Publish agreement between my institution and The Company of Biologists meant getting our accepted manuscript out there for all to see was only a click away. Simple and efficient!"

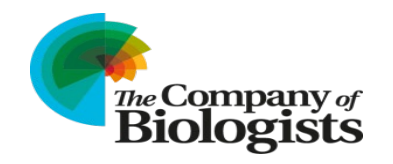

# Free Open Access publishing under our Read & Publish initiative (2)

The affiliation of the corresponding author is used to determine eligibility for Read & Publish Open Access fee waivers, so please ensure that the corresponding author is agreed before you start the submission process.

"It's wonderful to be able to publish in a journal like Development for 'free'. The best part for me was how painless the digital paperwork was - the web form is brief and takes very little time to fill out."

Professor Shankar Srinivas, University of Oxford

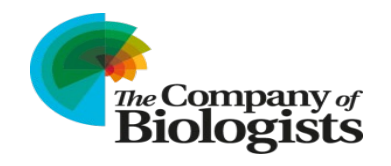

# Which journal would you like to submit your research article to?

Select the journal you would like to submit your research article to:

- Biology Open: <u>https://submit-bio.biologists.org/</u>
- Development: <u>https://submit-dev.biologists.org/</u>
- Disease Models & Mechanisms: <u>https://submit-</u> <u>dmm.biologists.org/</u>
- Journal of Cell Science: <u>https://submit-jcs.biologists.org/</u>
- Journal of Experimental Biology: <u>https://submit-jeb.biologists.org/</u>

We use Bench>Press for article submissions. If you already have an account, log in using your existing username and password. If you are a new user, you will need to create an account.

When you have logged in, select "Enter the Author Area".

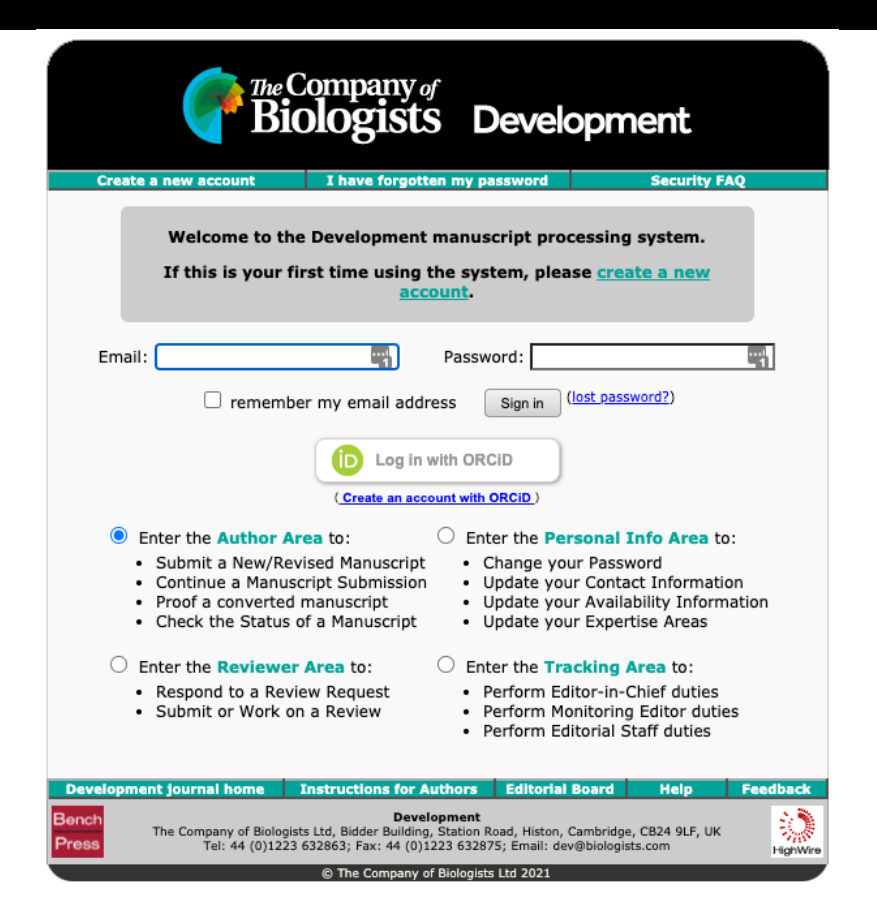

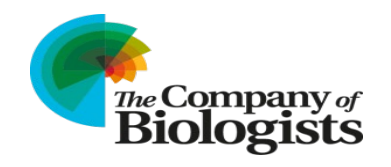

#### Start the submission process

Once you are in the Author Area, click the "Submit a new manuscript" link.

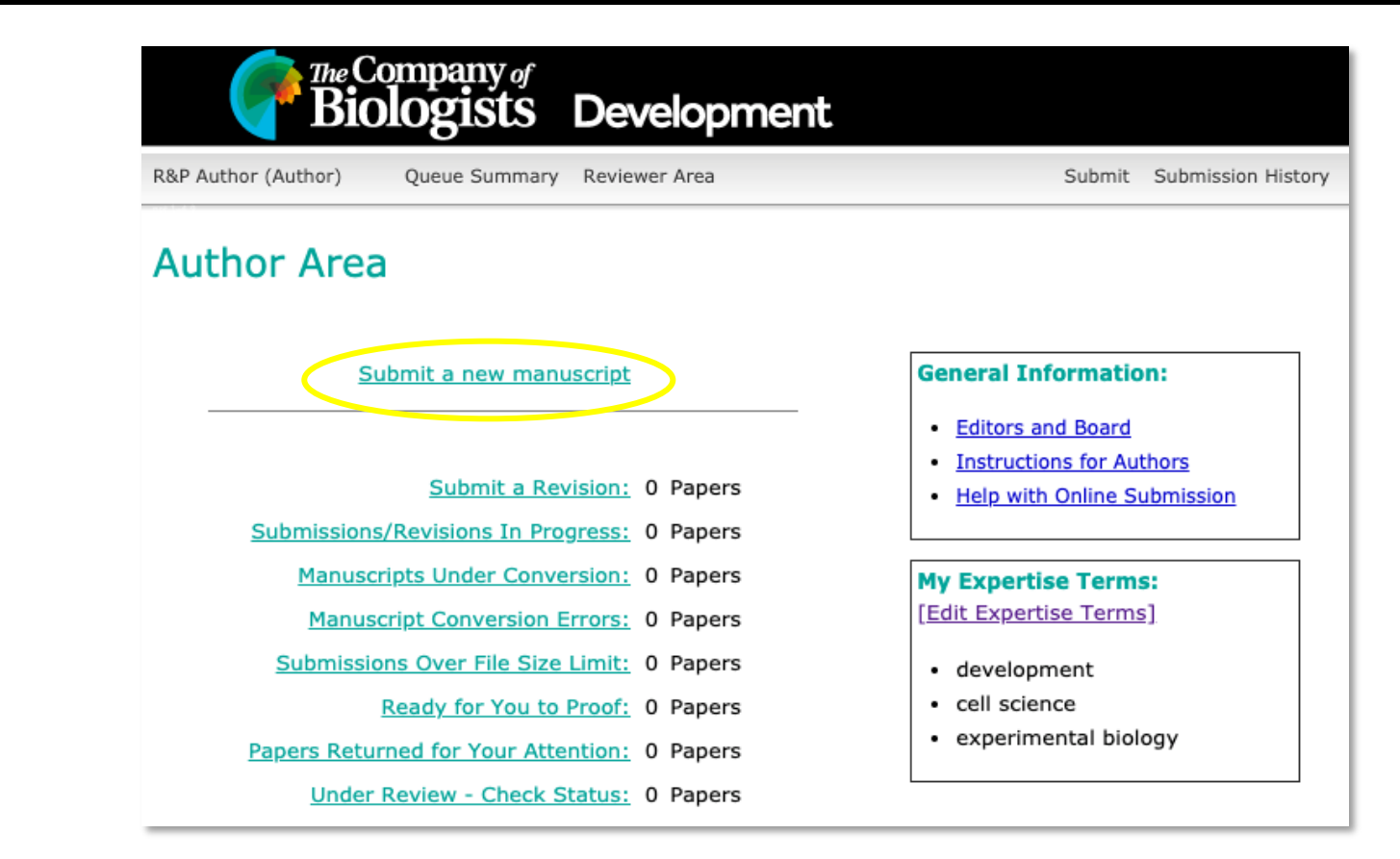

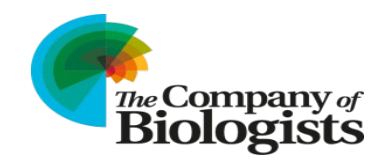

#### Specify article type

Select your article type in the "Article Type" dropdown.

Confirm you have read the journal manuscript guidelines, publishing policies and Read & Publish details.

Click "Submit".

| R&P Author (Auth | or) Queue Summary       | Reviewer Area               | Submit             | Submission History |
|------------------|-------------------------|-----------------------------|--------------------|--------------------|
|                  |                         |                             |                    |                    |
| Manuso           | ript Preparation        |                             |                    |                    |
| Article Type:    | Research Article        | ~                           |                    |                    |
| ✓ L confirm ti   | hat this manuscript has | been prepared in accordance | with Development's |                    |
| manuscript pre   | paration_guidelines.    |                             |                    |                    |

Submit

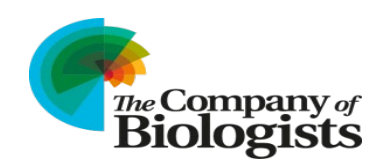

#### Author submissions - article types

Authors can publish **'Research Articles'** under the **Read & Publish** agreement.

Research articles are the most common article type published in our journals.

| Journal                               | Article types included in<br>Read & Publish                                                                                                    | Article types excluded                                                                                                    | Link                                                            |
|---------------------------------------|----------------------------------------------------------------------------------------------------|----------------------------------------------------------------------------------------------------|-----------------------------------------------------------------|
| Journal of Cell<br>Science            | <ul> <li>Research Articles</li> <li>Short Reports</li> <li>Tools and Techniques</li> </ul>                                                                 | <ul> <li>Reviews</li> <li>Cell Science at a Glance posters</li> <li>Opinions and Hypotheses</li> <li>Perspectives</li> <li>Correspondence</li> </ul>                         | https://journals.biol<br>ogists.com/JCS/page<br>s/article-types |
| Journal of<br>Experimental<br>Biology | <ul> <li>Research Articles</li> <li>Methods &amp; Techniques</li> <li>Short communications</li> </ul>                                                      | <ul> <li>Reviews</li> <li>Commentaries</li> <li>Conversation</li> <li>Correspondence</li> <li>Inside JEB</li> <li>Outside JEB</li> <li>Perspectives</li> </ul>               | https://journals.biol<br>ogists.com/JEB/page<br>s/article-types |
| Development                           | <ul> <li>Research Articles</li> <li>Research Reports</li> <li>Techniques and Resources<br/>Article</li> <li>Techniques and Resources<br/>Report</li> </ul> | <ul> <li>Reviews</li> <li>Primers</li> <li>Hypothesis articles</li> <li>Development at a Glance articles</li> <li>Perspectives</li> <li>Correspondence</li> </ul>            | https://journals.biol<br>ogists.com/dev/page<br>s/article-types |
| Disease Models &<br>Mechanisms        | <ul> <li>Research articles</li> <li>Resource articles</li> </ul>                                                                                           | <ul> <li>Perspectives</li> <li>Reviews</li> <li>At a Glance</li> <li>Clinical Puzzles</li> <li>A Model for Life</li> <li>Special Articles</li> <li>Correspondence</li> </ul> | https://journals.biol<br>ogists.com/dmm/pa<br>ges/article-types |
| Biology Open                          | <ul> <li>Research Articles</li> <li>Methods &amp; Techniques</li> </ul>                                                                                    | <ul> <li>Reviews and Future Leader Reviews</li> <li>Meeting Reviews</li> <li>Correspondence</li> <li>Perspectives</li> </ul>                                                 | https://journals.biol<br>ogists.com/bio/page<br>s/article-types |

The Company of **Biologists** 

#### Read the Manuscript Submission Guide

You will then see the Manuscript Submission Guide.

When you have read it, click "Begin Submission at the bottom of the page.

|                                                                        | Summon Deviewer Arres                                                                       | C. h. it                                                                                                    | Cubmission Uiston                                                    |                  |                                                                                                    |
|------------------------------------------------------------------------|---------------------------------------------------------------------------------------------|----------------------------------------------------------------------------------------------------|----------------------------------------------------------------------|------------------|----------------------------------------------------------------------------------------------------|
| Queue 2                                                                | summary Reviewer Area                                                                       | Submit                                                                                                    | Submission history ne                                                | ip PAQ           |                                                                                                    |
| anuscript Subn                                                         | nission                                                                                     |                                                                                                    |                                                                      |                  |                                                                                                    |
| → Submission Guide                                                     |                                                                                             | Submission Guide                                                                                                    |                                                                      |                  |                                                                                                    |
| Manuscript Basics                                                      |                                                                                             |                                                                                                    |                                                                      | 1                |                                                                                                    |
| Subject Category - Topic                                               | Welcome to the Develop<br>supplying all necessary                                           | ment Manuscript submission system. This pr<br>materials for submission to Development.                                                         | ocess will guide you through                                         |                  |                                                                                                    |
| <ul> <li>Subject Category - Model<br/>system</li> </ul>                | Below is a list of standar<br>appear in <b>bold</b> . Asterisk<br>label to get more detaile | d sections during the submission process. An<br>s(*) precede mandatory items. Click the "HEL<br>d information on the requirements for that are | eas with unmet requirements<br>.P" button next to any section<br>ea. |                  |                                                                                                    |
| Abstract and Cover Letter                                              | During the submission p<br>may return to this page a                                        | rocess, this page will serve to display the cur<br>at any time for an overview, by using the *Sut                                              | rently entered information. You<br>omission Guide" link.             |                  |                                                                                                    |
| Editor Suggestions and<br>Exclusions                                   | When you have gathere<br>"Begin Submission" butt                                            | d all necessary materials and are ready to be<br>on at the bottom of this page.                                                                | gin your submission, click the                                       |                  |                                                                                                    |
| Reviewer Suggestions                                                   |                                                                                             |                                                                                                    | *Number of Tat                                                       | les: l           | ndicate the number of data tables in your manuscript (excluding                                                 |
| Excluded Reviewers                                                     | Manuscript Ba                                                                               | sics                                                                                                    |                                                                      | s                | supplementary tables).                                                                                          |
|                                                                        | Resubmission ID                                                                             | If you indicate that the manuscript had b<br>provide the full original manuscript ID.                                                          | *Word C                                                              | bunt F           | Please give the full word count of your manuscript (including figure lege<br>out excluding the reference list). |
| <ul> <li>Author List</li> </ul>                                        | *Article Type                                                                               | The article type selected on the Manusc                                                                                                    | Manuscript                                                           | File             | S                                                                                                    |
| Transfer to Biology Open                                               | *Title of Article                                                                           | The full-length title of your manuscript. E<br>key findings (without overstating them) -<br>find, select to read and then cite your pa         | Drag and Drop<br>Upl                                                 | File D<br>bad: F | Drag and drop your chosen files into the designated area and click the<br>Files' button.                        |
| Questions                                                              | Companion Papers                                                                            | If you are submitting manuscripts you w<br>provide the full manuscript ID for each n                                                           |                                                                      |                  |                                                                                                    |
|                                                                        |                                                                                             | manuscript in the group. Note: each pap                                                                                                    |                                                                      |                  | Begin Submiss                                                                                                   |
| Optional: Deposit                                                      | *Keywords                                                                                   | Please choose at least 3 keywords to as                                                                                                    |                                                                      |                  |                                                                                                    |
| <ul> <li>Optional: Deposit</li> <li>Manuscript into bioRxiv</li> </ul> | *Keywords                                                                                   | Please choose at least 3 keywords to as                                                                                                    |                                                                      |                  |                                                                                                    |

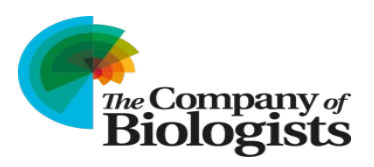

#### Work through all sections of the submission process

You need to complete all sections of the submission process.

For submissions under the Read & Publish agreement, you need to pay particular attention to the "Author List" and "Open Access" sections.

|                         | Submission progress:                 | HELP Manuscrip                                                                                                   | t Basics                                                                                                    |  |  |
|-------------------------|--------------------------------------|----------------------------------------------------------------------------------------------------|----------------------------------------------------------------------------------------------------|--|--|
|                         | Submission Guide                     | Please enter the details req<br>our manuscript preparation                                                       | Please enter the details requested below. To include special characters please <u>click here</u> . Please refer to<br>our <u>manuscript preparation guidelines</u> if needed.                                                                                  |  |  |
|                         | → Manuscript Basics                  | Resubmissions:                                                                                                   | This manuscript is a resubmission (check only if you are resubmitting a previously rejected article or are submitting a revised manuscript after the                                                                                                    |  |  |
|                         | Subject Category - Topic             |                                                                                                    | revision deadline has passed. To submit a revised manuscript, return to the<br>author area and click 'submit a revision'.).                                                                                                    |  |  |
|                         | Subject Category - Model<br>sustem   |                                                                                                    | Please enter previous manuscript ID:                                                                                                    |  |  |
|                         | system                               | *Article Type                                                                                                    | Research Article                                                                                                    |  |  |
|                         | Abstract and Cover Letter            | *Title: Ensure your title<br>clearly describes your<br>key findings (without                                     | The title should not exceed 25 words.                                                                                                    |  |  |
|                         | Editor Suggestions and<br>Exclusions | overstating them) - this is<br>the main way that people<br>will find, select to read<br>and then cite your paper |                                                                                                    |  |  |
|                         | Reviewer Suggestions                 | V                                                                                                    | [Special Charactere]                                                                                                    |  |  |
|                         | Excluded Reviewers                   | Companion Papers:                                                                                                | [pecial Citatacters]<br>If the paper is part of a group of papers being submitted, enter the complete<br>manuscript ID below when submitting the last manuscript of the group (e.g.,<br>DEVEL 09/2021/001234). Note: anoth paper requires its court submission |  |  |
| uthor List              |                                      |                                                                                                    | If you do not know the ID number of the companion paper(s), please contact the Editorial Office for assistance.                                                                                                    |  |  |
|                         | 1                                    |                                                                                                    | All the manuscripts entered will be linked to each other. The Editors will take<br>into consideration your request that these papers remain grouped.                                                                                                    |  |  |
| ransfer to Biology Open |                                      |                                                                                                    | 1.                                                                                                    |  |  |
|                         | 0, 1                                 |                                                                                                    | 2                                                                                                    |  |  |
| uestions                | -                                    |                                                                                                    |                                                                                                    |  |  |
|                         |                                      |                                                                                                    |                                                                                                    |  |  |
|                         |                                      |                                                                                                    |                                                                                                    |  |  |

Biologists

#### The "Author List" section

You need to add the name, institution and email for each author in the "Author List" section.

You also need to specify the corresponding author for your article.

To qualify for fee-free Open Access publishing, the corresponding author must be affiliated with an <u>institution which is</u> <u>participating in our Read & Publish initiative</u>.

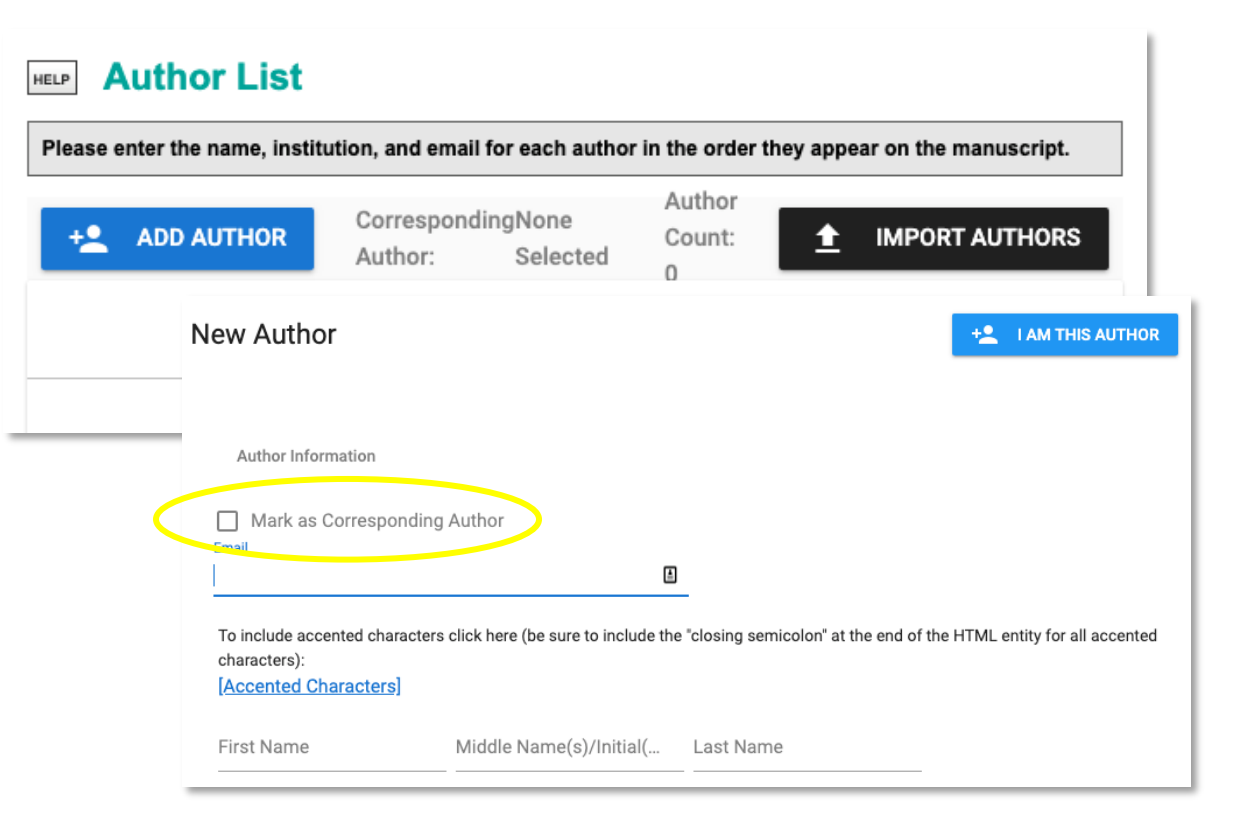

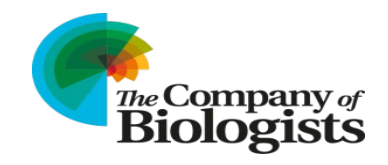

#### The "Open Access" section

If your article is eligible for free Open Access publication under a Read & Publish agreement with a <u>participating institution</u>, select "Gold Open Access/CC-BY" <u>and</u> "Read & Publish fee waiver" in the "Questions" section of the submission process.

| Questions                                                                                                    |                                                                                                    |  |  |  |  |
|----------------------------------------------------------------------------------------------------|----------------------------------------------------------------------------------------------------|--|--|--|--|
|                                                                                                    |                                                                                                    |  |  |  |  |
| Please answer all questions below as applicable. The digital image, experimental animals, and co-author<br>agreement are required. |                                                                                                    |  |  |  |  |
| Open Access                                                                                                    | Please select the appropriate Open Access publication route below. See our <u>Open Access page</u> for full details.                                                                                                    |  |  |  |  |
|                                                                                                    | ○ Green Open Access - FREE                                                                                                    |  |  |  |  |
|                                                                                                    | At 6 months after publication, your article will be made freely available for<br>everyone from the journal website. If mandated by your funder or institute, you<br>may deposit the published PDF in a repository 12 months after publication or<br>as otherwise mandated. |  |  |  |  |
| $\langle$                                                                                                    | Gold Open Access/CC-BY                                                                                                    |  |  |  |  |
|                                                                                                    | I understand that, should my article be accepted, I will be required to pay an                                                                                                    |  |  |  |  |
|                                                                                                    | Article Processing Charge, unless my institute is part of a Read & Publish                                                                                                    |  |  |  |  |
|                                                                                                    | agreement (see below).                                                                                                    |  |  |  |  |
| $\langle$                                                                                                    | ☑ Read & Publish fee waiver                                                                                                    |  |  |  |  |
|                                                                                                    | I wish to pupilsn unis article on a Gold Open Access basis and I am eligible for                                                                                                    |  |  |  |  |
|                                                                                                    | a fee waiver because the corresponding author is based at an institution that                                                                                                    |  |  |  |  |
|                                                                                                    | is listed here as a participant in The Company of Biologists' Read & Publish                                                                                                    |  |  |  |  |
|                                                                                                    | initiative. Please ensure you have also selected the Gold Open Access                                                                                                    |  |  |  |  |
|                                                                                                    | box above.                                                                                                    |  |  |  |  |

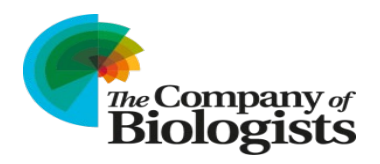

### Post-submission peer review

Once you have submitted your article, it will undergo peer review.

We will let you know by email whether your article has been accepted for publication.

If it has been accepted, you will need to sign and return the Publication Agreement in your Bench>Press "Author Area".

We will then email you a link to our RightsLink system and, if the institution of the corresponding author is participating in our Read & Publish agreement, an automatic fee-waiver will be applied. Your article has been highlighted for Gold Open Access publication because you selected this option during submission. You may be eligible for free or discounted Open Access publication as part of our <u>Read & Publish</u> initiative. More details of this can be found below.

Your paper will be published under a Creative Commons (CC-BY) licence, made freely available from the journal website and deposited in PubMed Central for immediate release. The fee is \$4800/£3300/€3780, plus VAT if applicable (waivers may apply, see below). Please select your payment method (credit card/invoice) and complete billing details within 48 hours at https://oa.copyright.com/apc-payment-ui/overview? id=d53bbd64-36be-488c-bd51-02df25823785&closeButton=true.

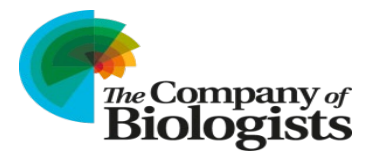

## RightsLink payment system

You will be taken to the sign in page of our RightsLink Open Access payment system.

If you already have an account, log in using your existing username and password. If you are a first-time user, you will need to create an account.

Select "Seek funding from [name of institution]" and then click "next".

|                                                                                               | Funding Options                                                                                                    | Charges Estimate                                                                                                    | Rilling Details                                                                                                   | Order Paview                                                                                    | Confirmation                                                               |
|-----------------------------------------------------------------------------------------------|----------------------------------------------------------------------------------------------------|----------------------------------------------------------------------------------------------------|----------------------------------------------------------------------------------------------------|-------------------------------------------------------------------------------------------------|----------------------------------------------------------------------------|
|                                                                                               | You may be eligible agreements                                                                                                    | le for free Open Acces                                                                                                    | ss funding und                                                                                                    | er one or more i                                                                                | nstitutional                                                               |
|                                                                                               | You can request approval for fr<br>about the funding or your eligib<br>choose "Bill Me" below and clic                                                               | ee Open Access from your institution<br>ility, use the institution's contact infor<br>k "Next".                                                                 | by selecting the appropri<br>rmation provided. Alterna                                                            | ate institution below and clic<br>tively, if you wish to pay your                               | king "Next". If you have questions<br>article processing charges yourself, |
| (                                                                                             | <ul> <li>Seek funding from Read &amp; P</li> </ul>                                                                                                    | ublish agreement with Georgia Institu                                                                                                    | ute of Technology                                                                                                 |                                                                                                 |                                                                            |
|                                                                                               | Charges Covered: Open Acc                                                                                                    | 255                                                                                                    |                                                                                                    | 1                                                                                               | nstitution Contact Information                                             |
|                                                                                               | <ul> <li>Bill Me (only select this option</li> </ul>                                                                                                    | on if you wish to pay the full article pr                                                                                                    | rocessing charge)                                                                                                 | \$                                                                                              | Show address                                                               |
| ling Options                                                                                  | Charges Estimate                                                                                                    | Billing Details O                                                                                                    | Order Review                                                                                                    | Confirmation                                                                                    | » NEXT                                                                     |
| f Experimental Bi<br>novenient way to<br>iuscript below. If<br>nt, please <b>do not</b><br>n. | iology has partnered with Copyright Cl<br>pay your author charges. Determine th<br>you think you are entitled to free Open<br>request an invoice and contact us stat | earance Center's RightsLink service to<br>e charges associated with publishing<br>Access as part of a Read and Publish<br>ing your affiliation with an eligible |                                                                                                    |                                                                                                 |                                                                            |
| Den Access (<br>is article will be<br>er to your Publi<br>iold Open Access                    | charge (mandatory)<br>e published under a CC-BY license<br>cation Agreement and see the jou                                                                          | 4,000.00 USD<br>For more information, please<br>Irnal's Open Access Policy.                                                                                     | TOTAL DUE:                                                                                                    | 0.00 USD*                                                                                       |                                                                            |
| C-BY                                                                                          |                                                                                                    | 4,000.00 USD                                                                                                    |                                                                                                    | - I II                                                                                          |                                                                            |
| ISCOUNTS APPLIED                                                                              | 1                                                                                                    | -4,000.00 USD                                                                                                    | Aithough there is no i<br>click "Next" to comple<br>Failure to do so could<br>affect compliance wi<br>agreements. | aalance due, you must<br>ete this transaction.<br>I delay publication or<br>th funding terms or |                                                                            |
|                                                                                               |                                                                                                    |                                                                                                    | « Back                                                                                                    | » Next                                                                                          |                                                                            |
|                                                                                               |                                                                                                    |                                                                                                    |                                                                                                    |                                                                                                 | The Compa<br>Biolog                                                        |

# Confirmation of free Open Access publishing

You will receive a confirmation email as soon as the corresponding authors' institution confirms eligibility for free OA publishing under their Read & Publish agreement with us.

A PDF proof of your article will be sent to you for review, and the final approved version will be published under an Open Access CC-BY license.

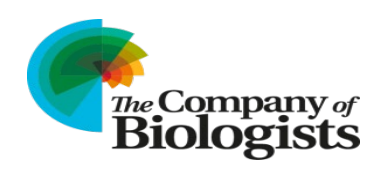

Your article will be published Open Access.

This means you can share it as widely as you like (via social media and scholarly collaboration networks, by email, in your teaching etc) in the knowledge that everyone worldwide - regardless of their institution's licensing arrangements - can read it and share it further.

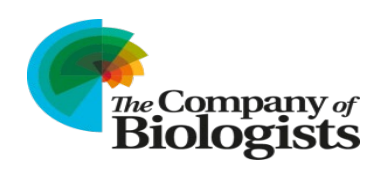